Politiques sociales.

# Inscrire un établissement à PEP's

Fiche consigne employeurs publics

Version juin 2020

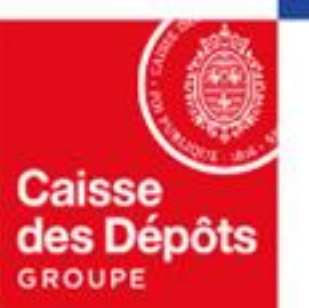

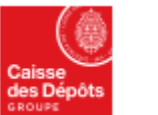

Politiques sociales. PCP's plateforme employeurs publics

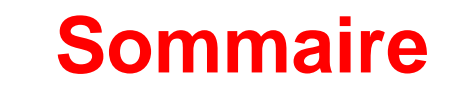

#### 01

#### Procédure d'inscription à la plateforme PEP's

- Accéder à PEP's
- Page de connexion
- <u>Etape 1 Identifier votre établissement</u>
- Etape 2 Créer votre compte administrateur
- Etape 3 Finaliser votre inscription

#### 02

#### Création du mot de passe

- <u>Courriel de confirmation</u>
- Création du mot de passe

# Procédure d'inscription à la plateforme PEP's

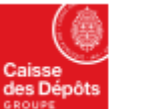

Politiques sociales. PGP:s plateforme employeurs publics

#### Accéder à la plateforme PEP's

L'accès à la plateforme PEP's se fait via le site le la direction des Politiques Sociales de la Caisse <u>des Dépôts</u>

les sites des régimes gérés par la Caisse des Dépôts

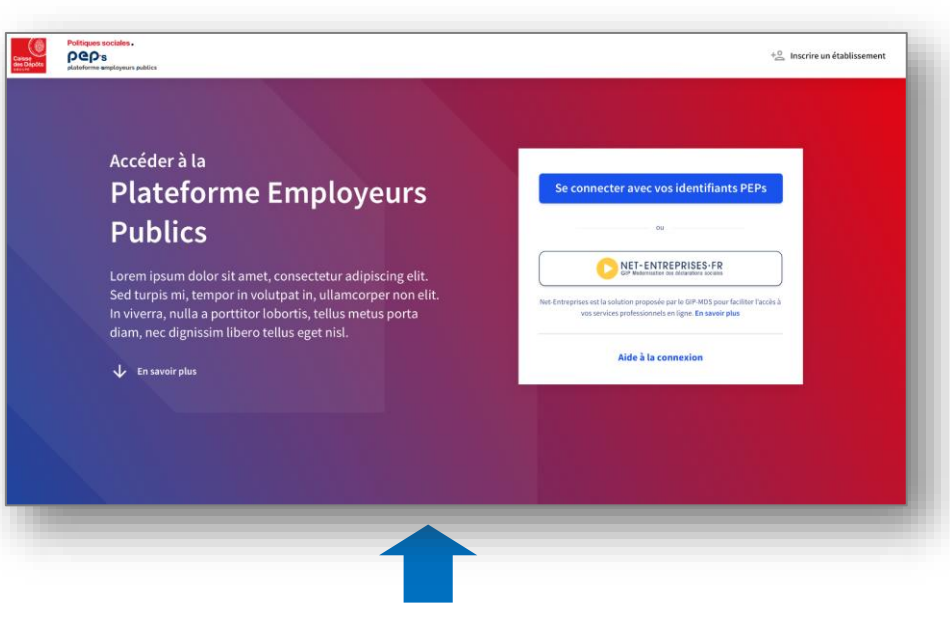

https://plateforme-employeurs.caissedesdepots.fr

...ou directement via l'url PEP's

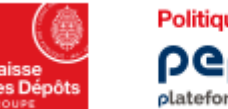

Politiques sociales . PGP's plateforme employeurs publics

#### Page de connexion

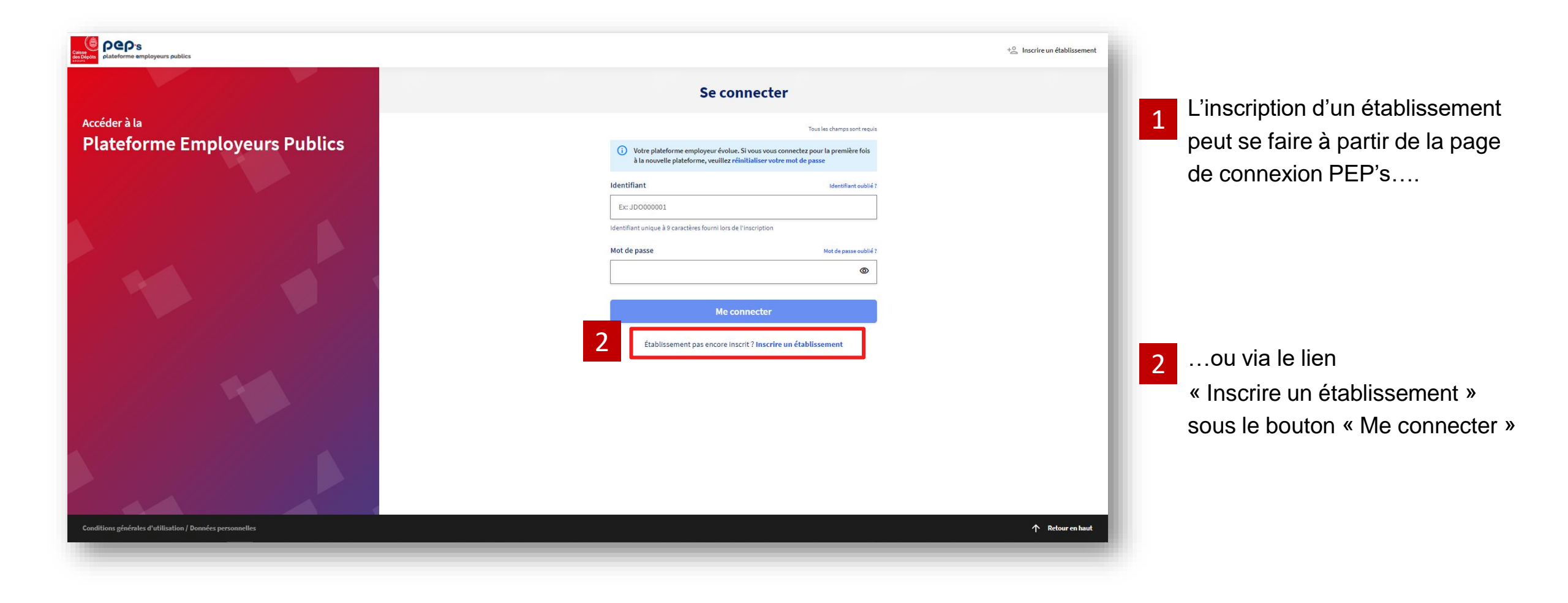

5

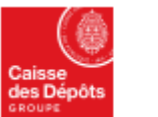

Politiques sociales. PCP's plateforme employeurs publics

## Etape 1 – Identifier votre établissement

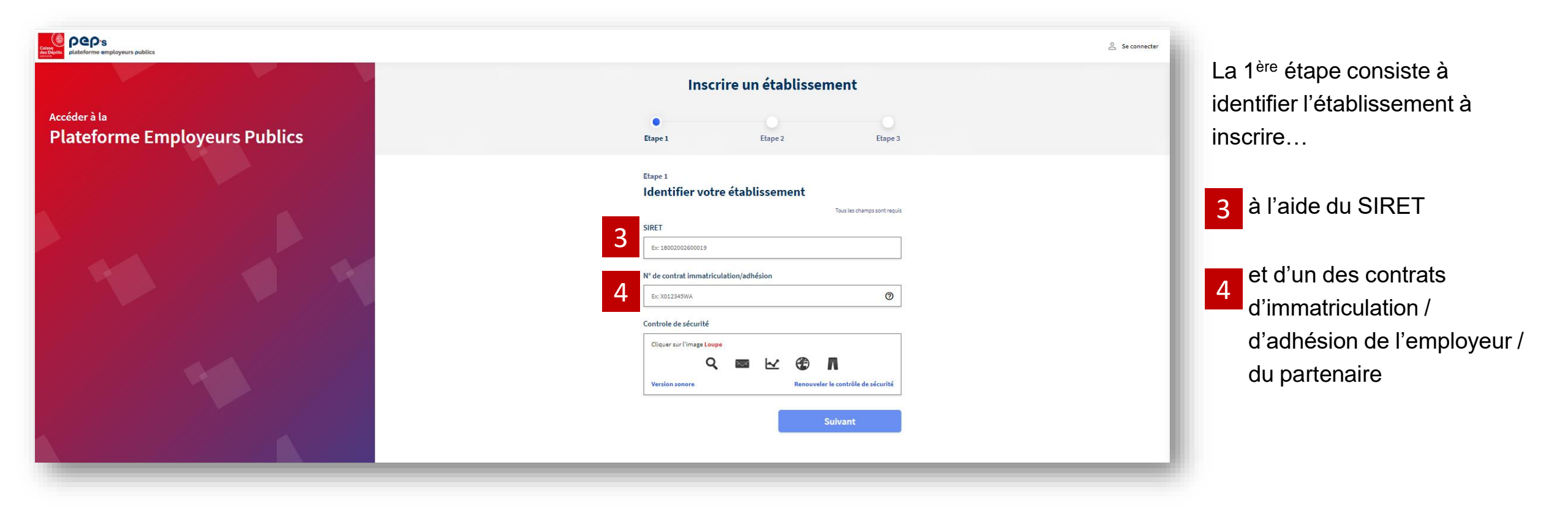

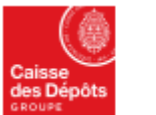

Politiques sociales. pep:s plateforme employeurs publics

### Etape 1 – Identifier votre établissement

| Inscrire un établissement                 |                  |               |                          |             |
|-------------------------------------------|------------------|---------------|--------------------------|-------------|
| •<br>Etape 1                              | Eta              | ope 2         | Et                       | o<br>tape 3 |
| Etape 1<br>Identifier votro               | e établiss       | ement         | Tous les champs sor      | nt requis   |
| 18007301700535<br>N° de contrat immatricu | lation/adhésior  | n             |                          |             |
| 0AAC92YN                                  |                  |               |                          | 0           |
| Controle de sécurité                      | م <sup>©</sup> - | <del>به</del> | <b>9</b>                 |             |
| Version sonore                            |                  | Renouv        | eler le contrôle de sécu | ırité       |
|                                           |                  |               | Suivant                  |             |
|                                           | _                |               |                          | -           |

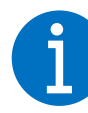

Le bouton « suivant » est grisé tant que tous les champs requis ne sont pas correctement renseignés

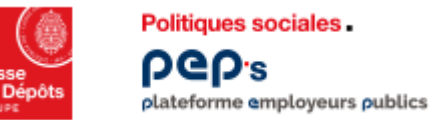

### Etape 2 – Créer votre compte administrateur

| preprint plateforme employeurs publics |                |                                                                                                    | Se connecter |  |
|----------------------------------------|----------------|----------------------------------------------------------------------------------------------------|--------------|--|
|                                        |                | Inscrire un établissement                                                                               |              |  |
| Accéder à la<br>Plateforme Employeurs  |                | Etape 1 Etape 2 Etape 3                                                                                 |              |  |
| Publics                                | Précédent      | Etape 2<br>Créer votre compte administrateur                                                            |              |  |
|                                        |                | SIRET : 18007301700535<br>Désignation : OFFICE NATIONAL DE LA CHASSE FEDERATION DEP DES CHASSEURS RAFAA |              |  |
|                                        | Identification | Civilité<br>Monsieur Madame                                                                             |              |  |
|                                        |                | Ex: Dupont Prénom                                                                                       |              |  |
|                                        |                | Ex: Jean<br>Courriel                                                                                    |              |  |
|                                        |                | Ex: monmail@employeur.fr                                                                                |              |  |

#### 5

Les données d'identification doivent être renseignées.

Ces données permettront d'informer le représentant légal par courrier de l'inscription à la plateforme.

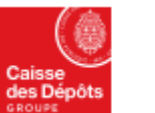

Politiques sociales . PCP's plateforme employeurs publics

#### **Etape 3 – Finaliser votre inscription**

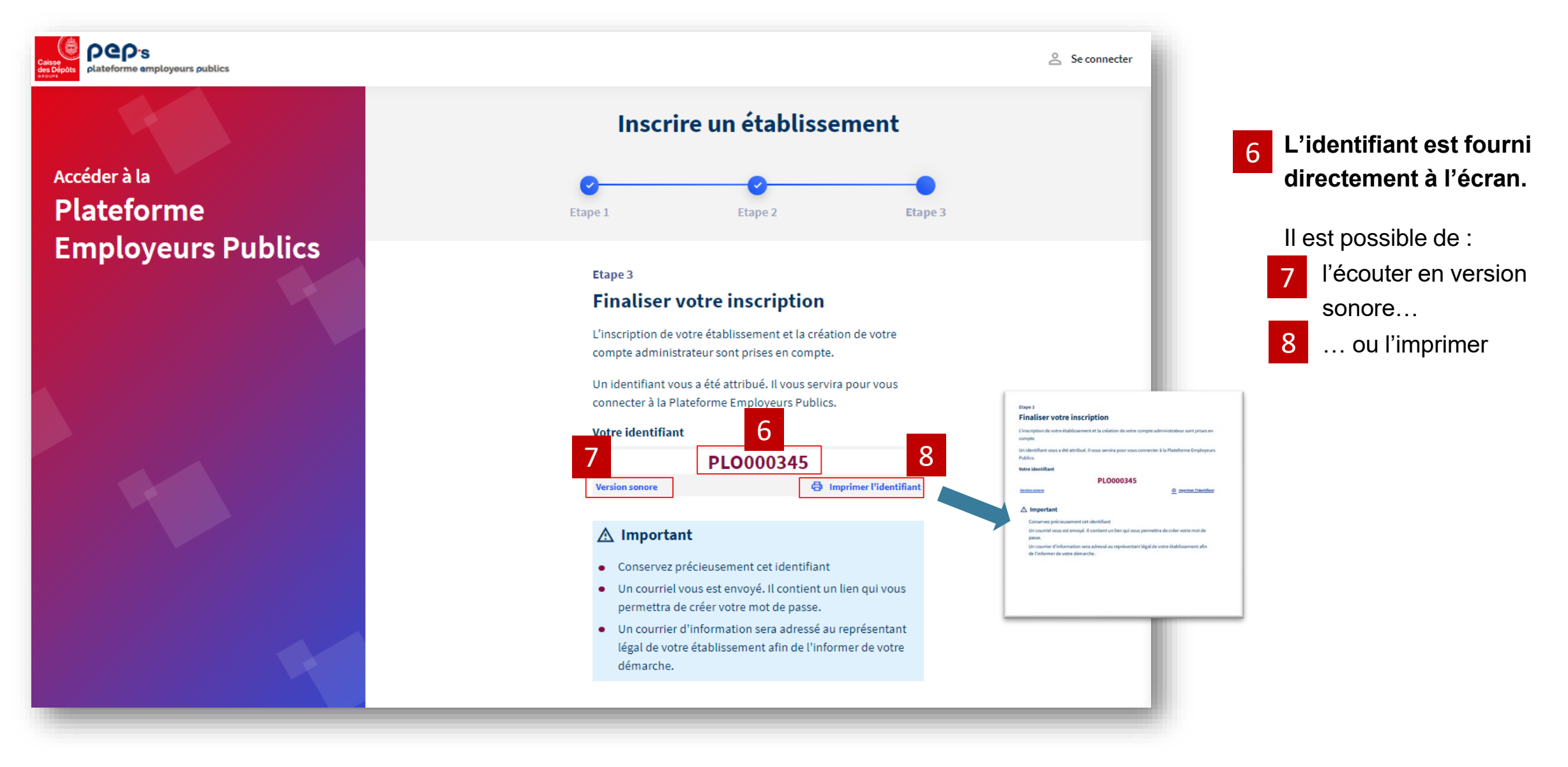

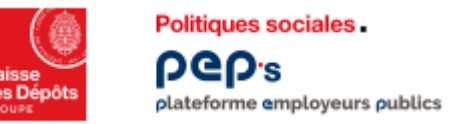

#### **Courriel de confirmation**

 Un courriel de création du mot de passe est envoyé à l'administrateur / au titulaire du compte ayant effectué l'inscription

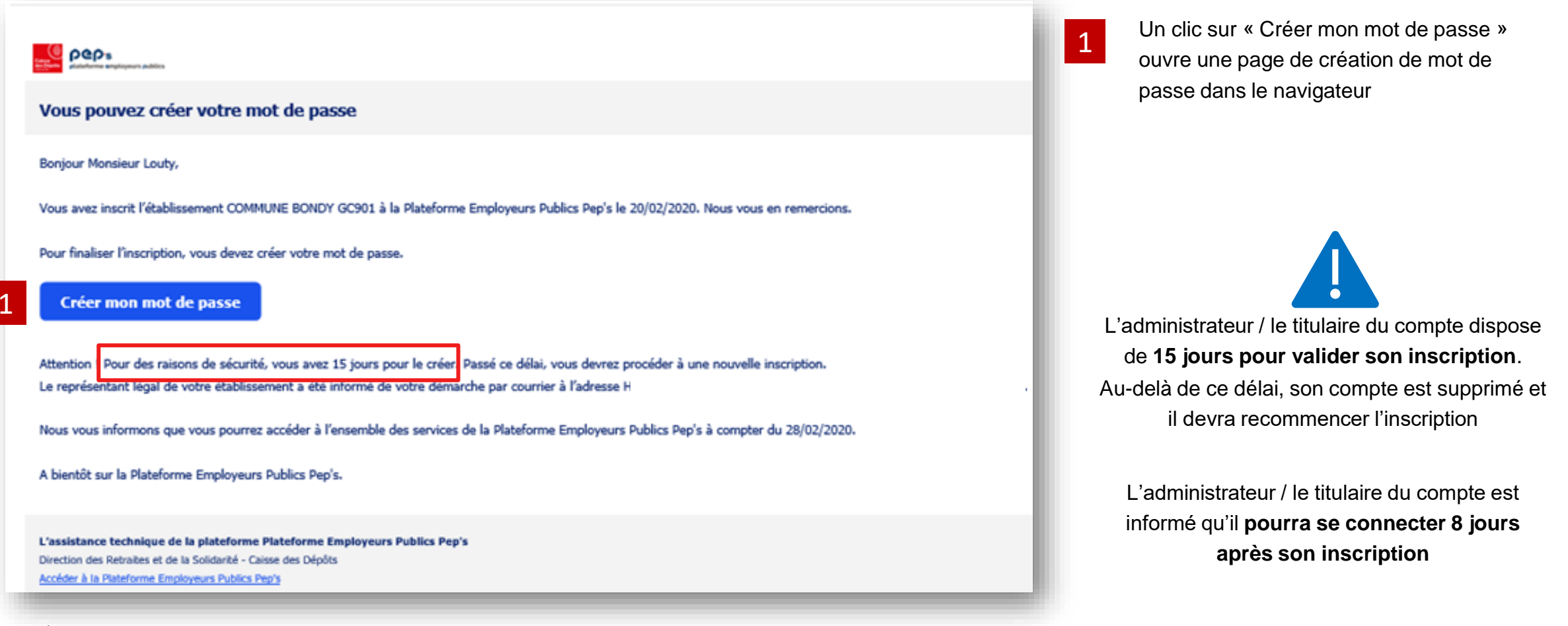

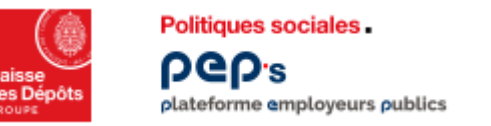

• L'administrateur / le titulaire du compte est invité à créer son mot de passe

| Caise<br>des Dipidta<br>course | Se connecter                                                                                                |                                                                                                    |
|--------------------------------|----------------------------------------------------------------------------------------------------|----------------------------------------------------------------------------------------------------|
| Accéder à la                   | <u>Se connecter</u> > Créer votre mot de passe<br>Créer votre mot de passe                                  |                                                                                                    |
| Plateforme                     | Tous les champs sont requis                                                                                 | Les règles de sécurité pour la                                                                                  |
| <b>Employeurs Publics</b>      | Mot de passe                                                                                                | création du mot de passe sont<br>précisées                                                                      |
|                                | Votre mot de passe doit être composé au minimum de :<br><ul> <li>8 caractères</li> <li>1 chiffre</li> </ul> |                                                                                                    |
|                                | 2<br>• 1 minuscule<br>• 1 caractère spécial<br>Confirmation du mot de passe                                 | A                                                                                                    |
|                                | ۲                                                                                                    |                                                                                                    |
|                                | Générer                                                                                                    | Le bouton « Générer » est grisé tant<br>que tous les conditions requises ne<br>sont pas correctement renseignés |

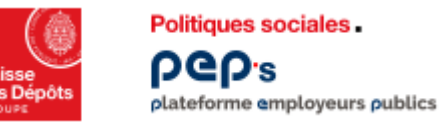

- Un clic sur le bouton « Générer » ouvre un écran de confirmation
- Le titulaire du compte est informé des suites de la procédure

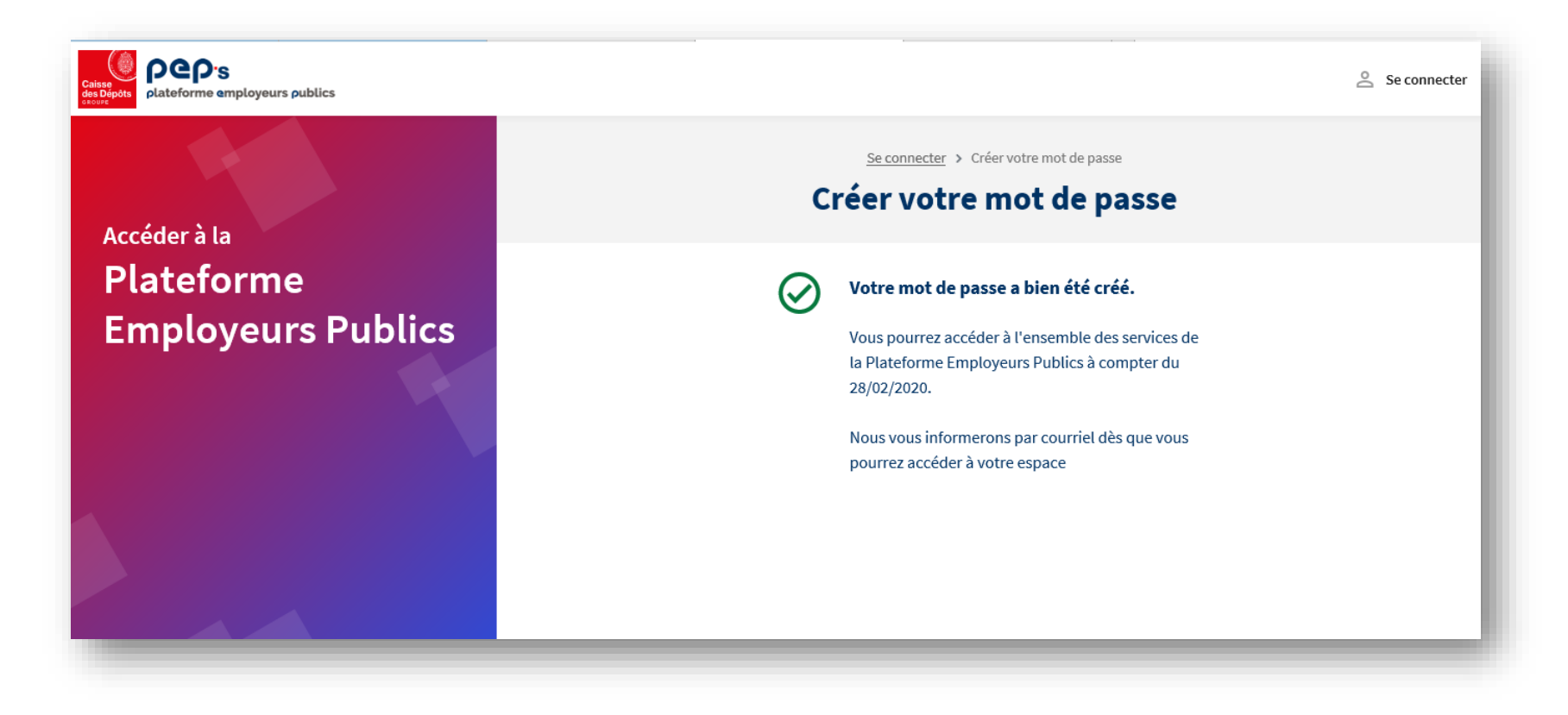

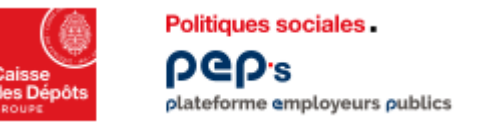

 Au jour J, le titulaire du compte ayant inscrit l'employeur / le partenaire est informé par courriel qu'il peut se connecter au portail

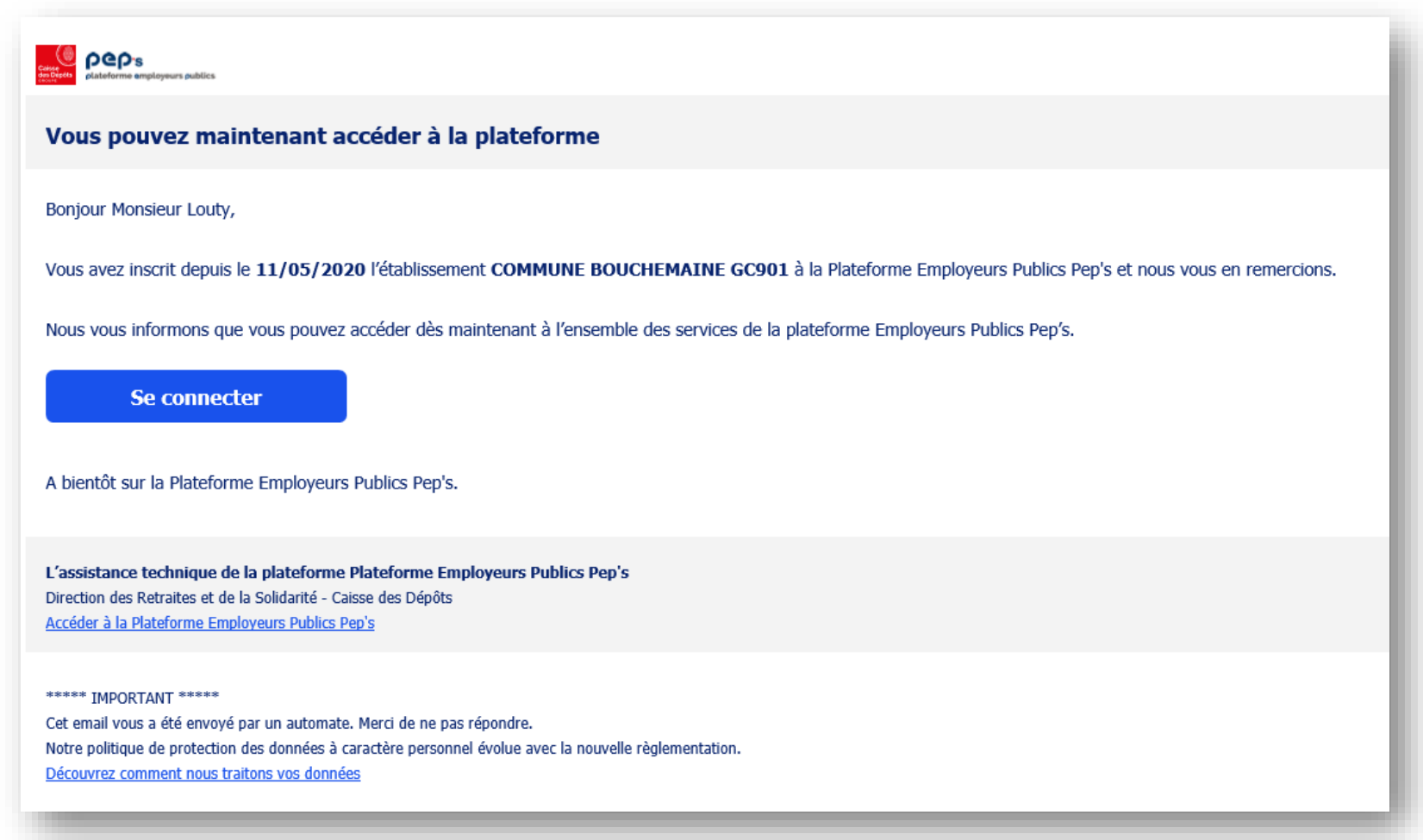